## Instalación de drivers Manual de usuario

21-04-2021

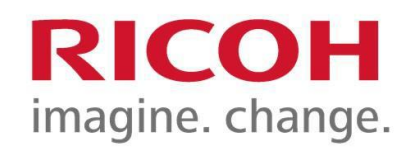

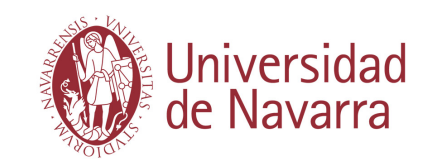

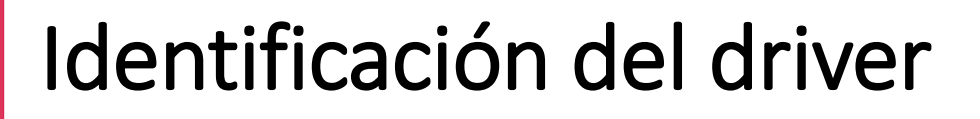

Amigos\_Planta\_0-TCP\_IP-RICOH\_MP\_C3003\_PCL\_6-64Bit-for64bitOS-1.0.0.exe Amigos\_Planta\_-1-TCP\_IP-RICOH\_MP\_2553\_PCL\_6-32Bit-for32bitOS-1.0.0.exe

El nombre del driver nos especifica:

- Ubicación: Amigos\_Planta\_0 Arquitectura\_Pasillo Etc.
- Modelo: RICOH\_MP\_C3003 RICOH\_MP\_2553 Etc.

Plataforma del S.O.: Windows 64 bits

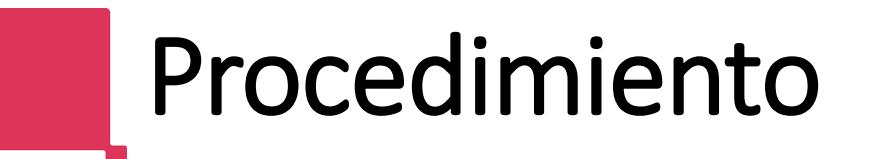

Una vez el driver adecuado está descargado en nuestro ordenador, hacemos doble click sobre el icono del mismo.

Según la configuración del sistema operativo que tengamos, nos puede aparecer una advertencia de seguridad de Windows

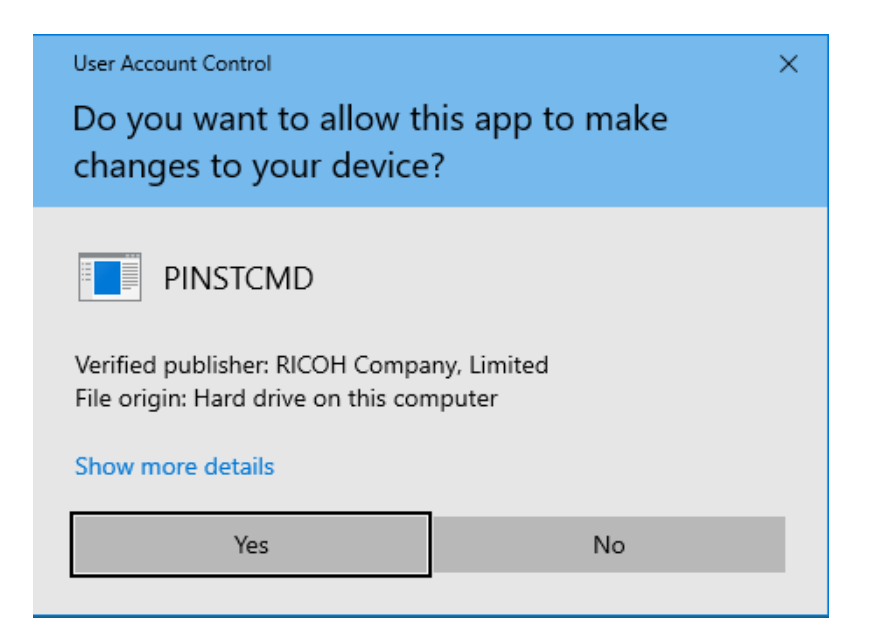

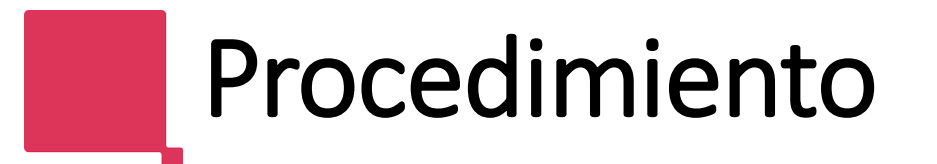

## Pulsamos sobre la opción "Sí", y aparecerán los siguientes mensajes.

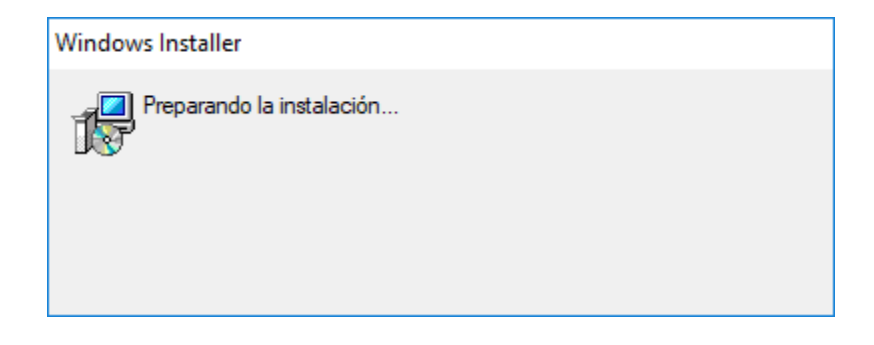

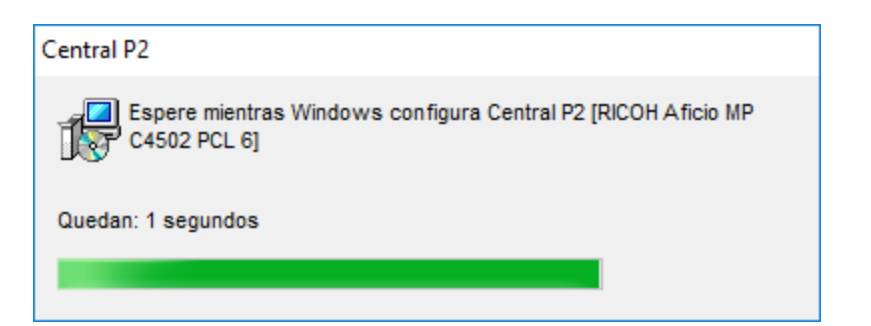

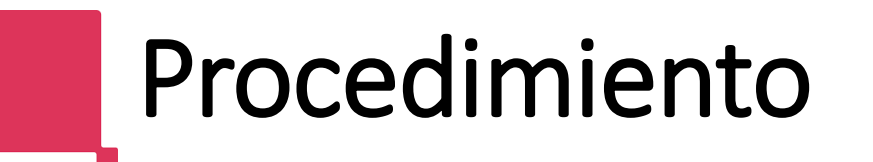

Si aparece el siguiente mensaje, aceptaremos para terminar la instalación.

Es posible que la ventana aparezca, pero se cierre automáticamente sin intervención del usuario

| ccesorios Opciones avanzadas                                                                                     |                                                                                                    |   |
|----------------------------------------------------------------------------------------------------|----------------------------------------------------------------------------------------------------|---|
|                                                                                                    |                                                                                                    |   |
|                                                                                                    |                                                                                                    |   |
| Opciones<br>Bandeja papel inferior                                                                               | 🕅 Bandejas de papel inferiores                                                                                                    | Î |
| Opciones<br>Bandeja papel inferior<br>Bandeja 3 (LCT)                                                            | ☐ Bandejas de papel inferiores () ☐ Bandeja de gran capacidad                                                                                                    | E |
| Opciones<br>Bandeja papel inferior<br>Bandeja 3 (LCT)<br>Bandeja interna 2                                       | Bandejas de papel inferiores Bandeja de gran capacidad Band, desplazamiento interna                                                                                         | E |
| Opciones<br>Bandeja papel inferior<br>Bandeja 3 (LCT)<br>Bandeja interna 2<br>Bandeja externa                    | <ul> <li>Bandejas de papel inferiores</li> <li>Bandeja de gran capacidad</li> <li>Band, desplazamiento interna</li> <li>Finisher SR 3130</li> </ul>                         | E |
| Opciones<br>Bandeja papel inferior<br>Bandeja 3 (LCT)<br>Bandeja interna 2<br>Bandeja externa<br>Finisher SR3140 | <ul> <li>Bandejas de papel inferiores</li> <li>Bandeja de gran capacidad</li> <li>Band. desplazamiento interna</li> <li>Finisher SR3130</li> <li>Finisher SR3150</li> </ul> |   |

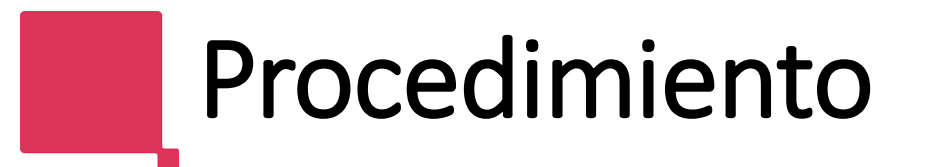

A continuación podemos comprobar que la impresora ya está disponible en la sección de "Impresoras y escáneres" del sistema.

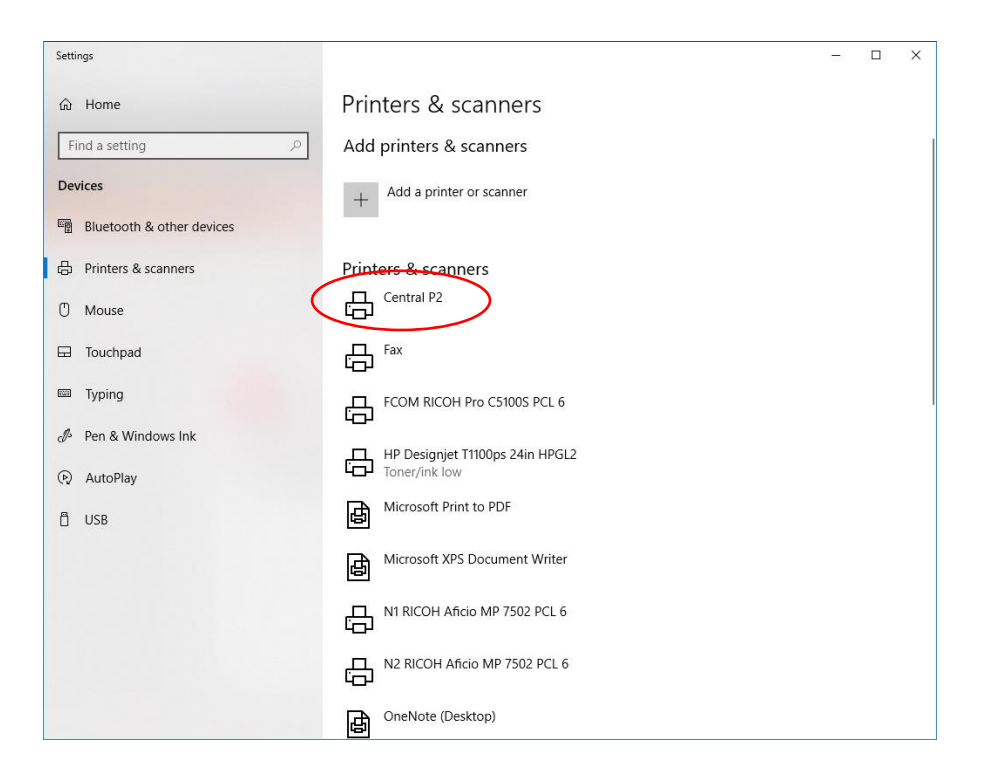

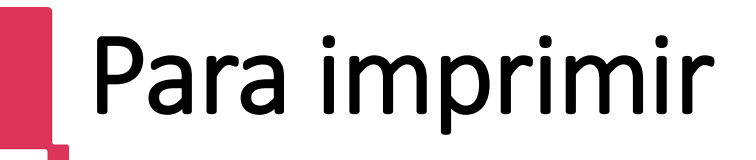

## Desde la aplicación que estemos usando seleccionamos la impresora

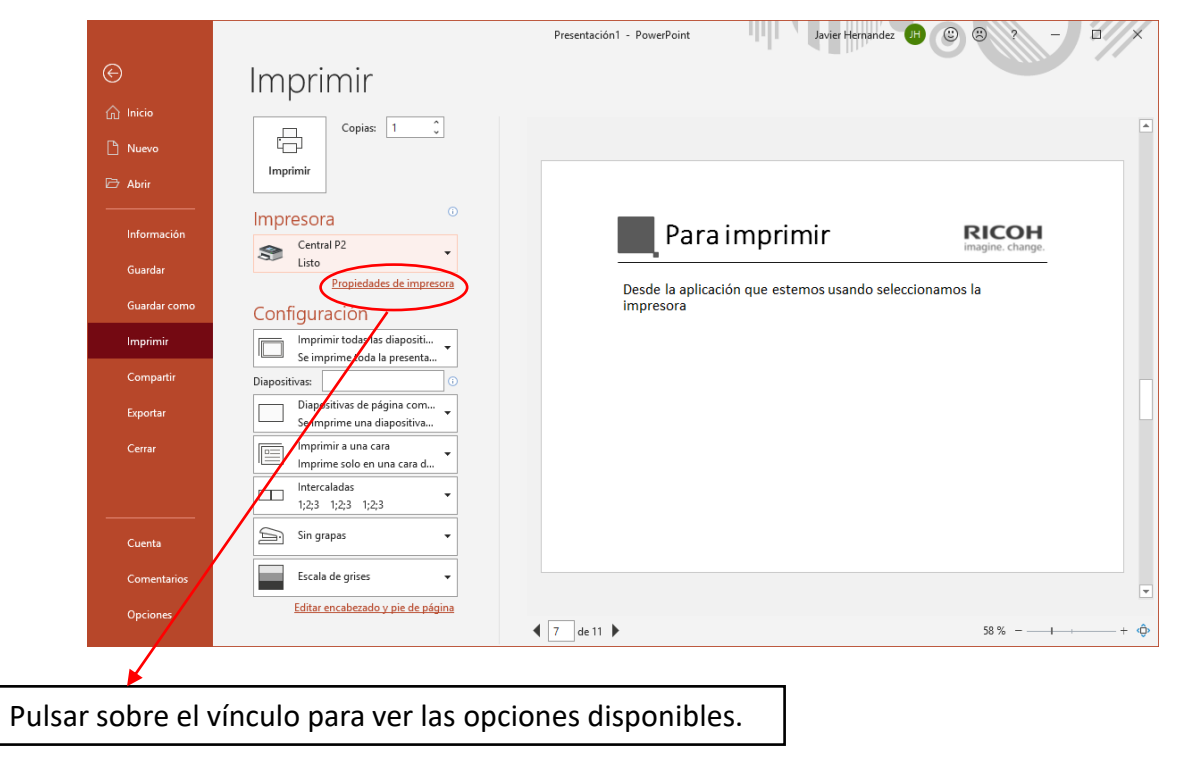

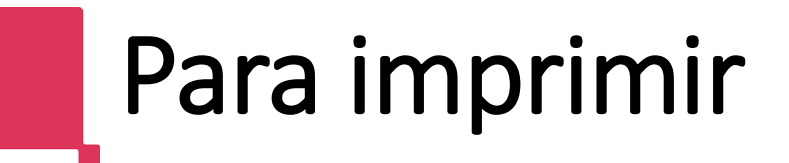

## Aquí aparecen las opciones disponibles por defecto

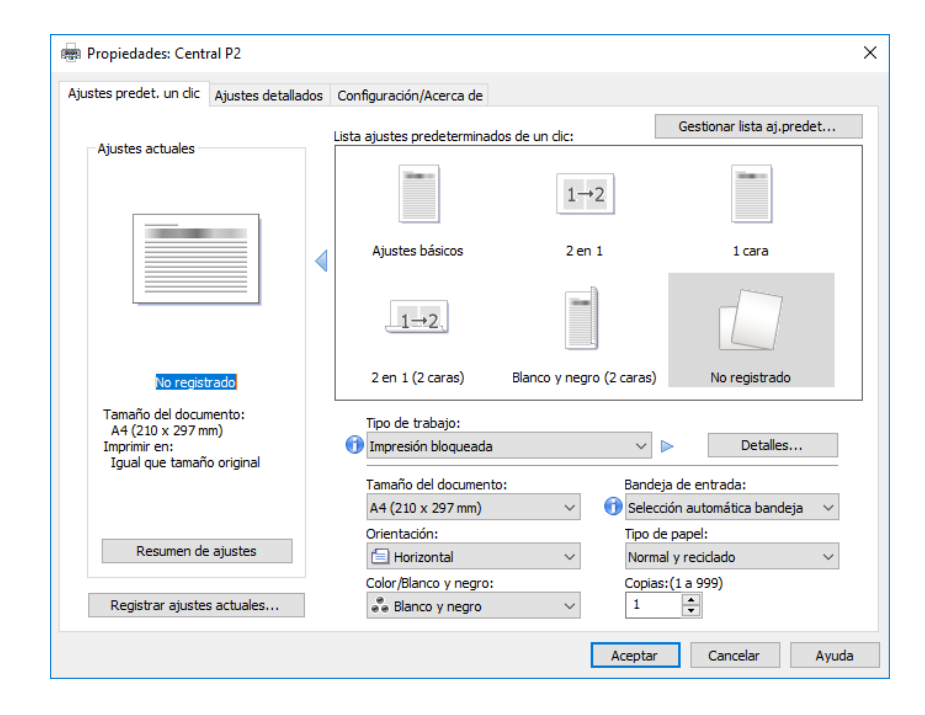

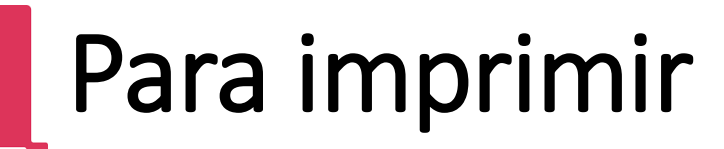

| Propiedades: Central P2                                                                 |     |                                  |                 |                              |                                     | >     |
|-----------------------------------------------------------------------------------------|-----|----------------------------------|-----------------|------------------------------|-------------------------------------|-------|
| Ajustes predet. un clic Ajustes detallad                                                | dos | Configuración/Acerca de          |                 |                              |                                     |       |
|                                                                                         |     | Lista ajustes predeterminados d  | e un clic:      | Ges                          | stionar lista aj.prede              | t     |
| Ajustes actuales                                                                        |     | -                                | 1→2             |                              | ine -                               |       |
|                                                                                         |     | Ajustes básicos                  | 2 en 1          |                              | 1 cara                              |       |
|                                                                                         |     | 1→2,                             |                 |                              |                                     |       |
| No registrado                                                                           |     | 2 en 1 <mark>(</mark> 2 caras) B | anco y negro (2 | caras)                       | No registrado                       |       |
| Tamaño del documento:<br>A4 (210 x 297 mm)<br>Imprimir en:<br>Igual que tamaño original |     | Tipo de trabajo:                 |                 | ~ ▶                          | Detalles                            |       |
| Igodi que tamano originar                                                               |     | Tamaño del documento:            |                 | Bandeja de e                 | entrada:                            |       |
| Resumen de ajustes                                                                      |     | Orientación:                     | ~               | Tipo de pape<br>Normal y ree | itomatica bandeja<br>el:<br>ciclado | ~     |
| Registrar ajustes actuales                                                              |     | Color/Blanco y negro:            | ~               | Copias:(1 a                  | as:(1 a 999)                        |       |
|                                                                                         |     | Blanco y negro                   |                 | Aceptar                      | Cancelar                            | Ayuda |

Todos los equipos tendrán seleccionada la impresión en B/N por defecto aunque se trate de equipos de color.

Aquí podemos seleccionar el cambio de B/N a color.

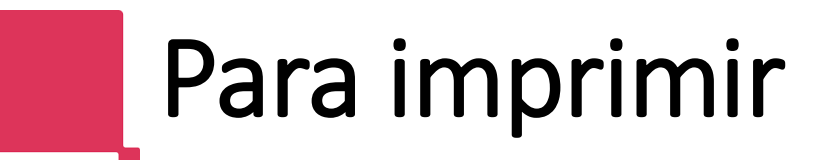

| ustes predet. un clic Ajustes detallad     | los | Configuración/Acerca de              |                     |
|--------------------------------------------|-----|--------------------------------------|---------------------|
|                                            |     | Menú:                                |                     |
| Ajustes actuales                           |     |                                      | • 8                 |
|                                            |     | Ajustes trabajo Básicos Papel Editar | Acabado             |
|                                            |     | <                                    | >                   |
|                                            |     | Básicos Restau                       | rar ajustes predet. |
|                                            |     | Orientación: Color/Blanco y negr     | ro:                 |
|                                            |     | 🗐 Horizontal 🗸 🖏 Blanco y negro      | • ~                 |
|                                            |     | Girar 180 grados                     |                     |
|                                            |     | 1                                    |                     |
| No registrado                              |     |                                      |                     |
| Tamaño del documento:<br>A4 (210 x 297 mm) |     | Tamaño papel (                       | personalizado       |
| Imprimir en:<br>Igual que tamaño original  |     | Reducir/Ampliar:                     |                     |
|                                            |     | Desactivado 🗸                        |                     |
|                                            |     | Zoom:                                |                     |
| Resumen de aiustes                         |     |                                      |                     |
|                                            |     | Imprimir en:                         |                     |
| Registrar ajustes actuales                 |     | Igual que tamaño original 🗸 🗸        |                     |

Al pulsar en esta pestaña, nos aparecen todos los menús disponibles con las características de cada equipo, que pueden variar en función del modelo seleccionado.

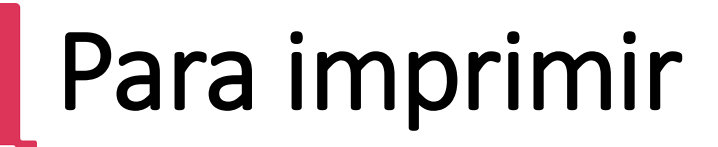

Una vez ajustadas las opciones disponibles, aceptamos la impresión y aparecerá la siguiente pantalla

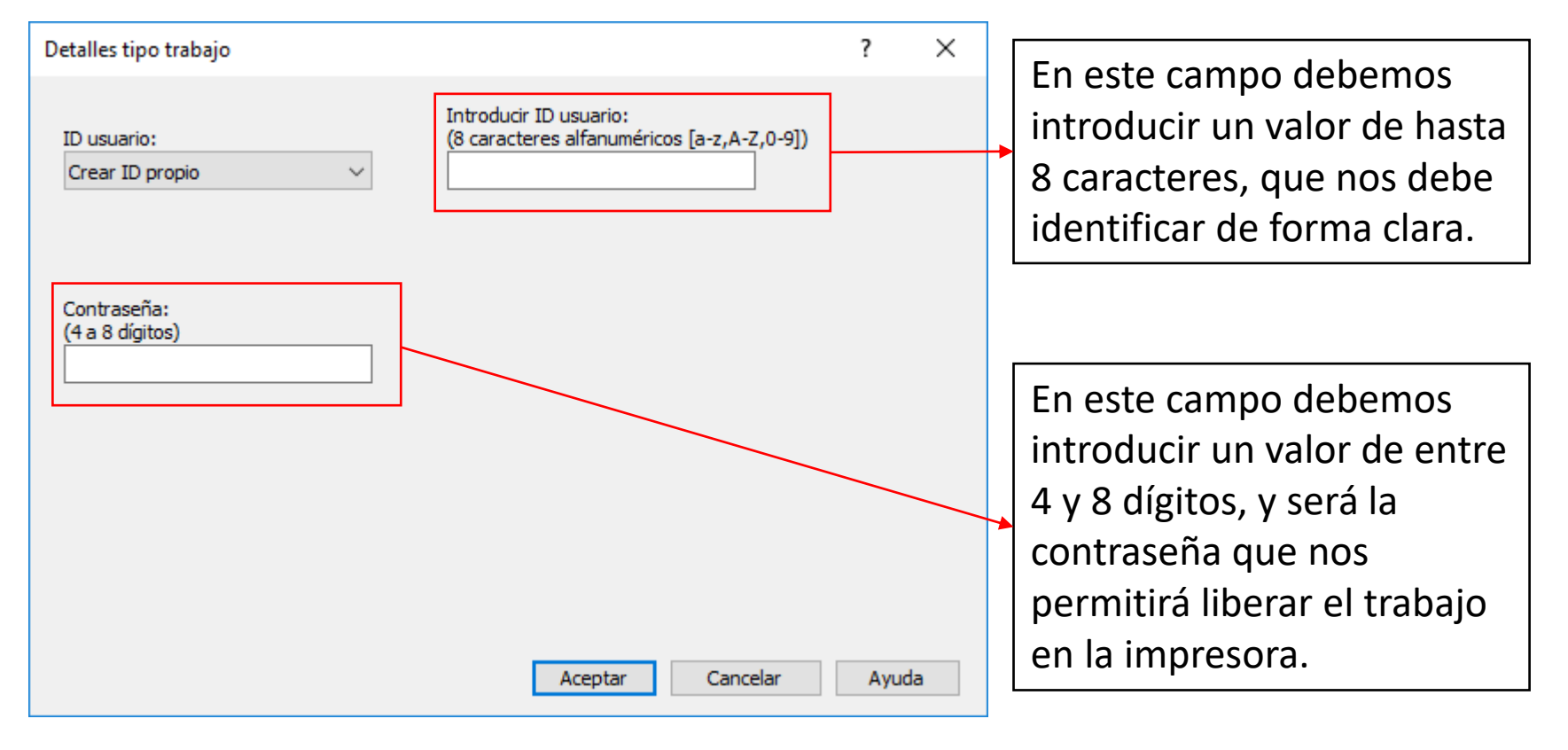

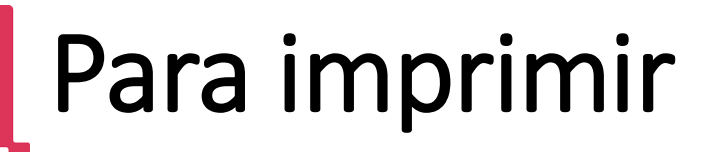

Una vez introducidos los valores en la pantalla anterior, pulsamos el botón Aceptar, y el trabajo será enviado a la impresora

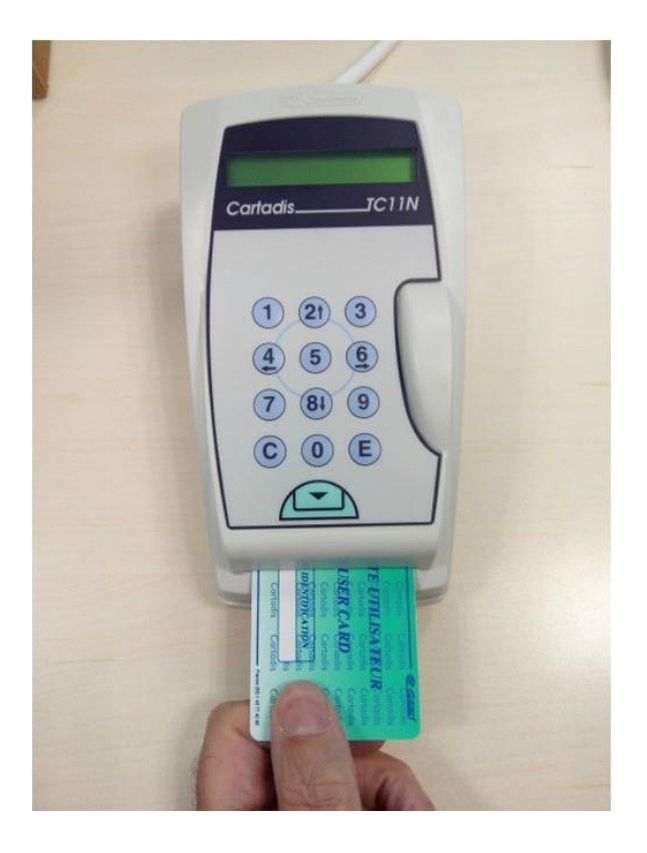

- Desbloqueamos la impresora con la tarjeta de prepago.
- En la pantalla de la impresora multifunción, seleccionamos la función de impresora.
- Dentro de la impresora, seleccionamos impresión bloqueada, y buscamos el user ID que hemos puesto para identificarnos
- Ponemos el password correspondiente a ese trabajo y pulsamos aceptar para liberar la impresión